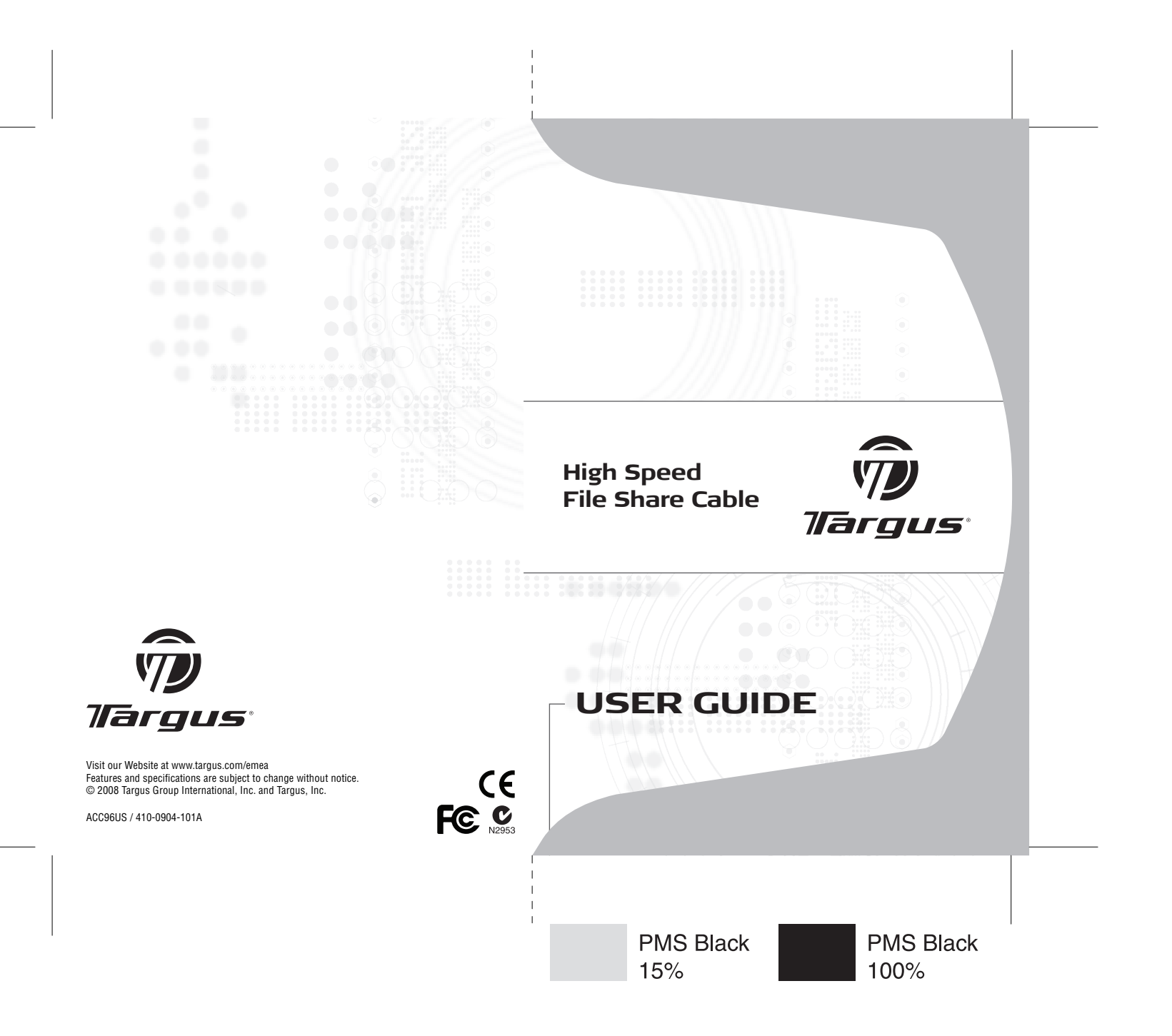

# TARGUS HIGH SPEED FILE SHARE CABLE

### Introduction

Congratulations on your purchase of the Targus High Speed File Share Cable. The EasySuite software includes a USB 2.0 highspeed data transfer cable, offering an installation-free plug & play software suite.

### System Requirements

#### Hardware

•PC

•USB interface (USB 2.0 ports recommended to enable highspeed data transfers)

#### Operating System

Windows® XP

Windows Vista<sup>™</sup>

•Mac OS X (10.x or greater)

### Using the Mobile Data Sync USB Cable

#### Windows OS

1) Connect the two computers via the USB data cable enclosed. The EasySuite application will start automatically (see note if you use it on Vista); if not, please choose the EasySuite CD-ROM drive and double click the EasySuite.exe to start it.

2) After the EasySuite application has been started in both of the computers, the two file manager windows will display the remote computer on the top panel, and the local computer on the bottom panel.

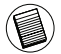

NOTE: 1. IF YOU USE EASYSUITE ON WINDOWS VISTA, THE "AUTOPLAY" WINDOW WILL POP-UP. IF YOU WANT TO RUN IT AUTOMATICALLY NEXT TIME, PLEASE CHECK "ALWAYS DO THIS FOR SOFTWARE AND GAMES"; IF NOT, PLEASE CLICK "RUN EASYSUITE.EXE" TO START IT.

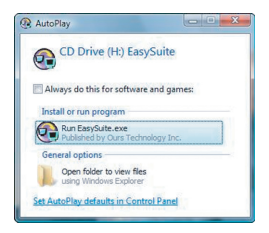

2. IF YOU USE EASYSUITE ON WINDOWS VISTA AND LOGIN WITH ADMINISTRA-TOR PRIVILEGE, YOU WILL BE PROMPTED FOR CONFIRMATION AFTER START-ING EASYSUITE.EXE, CLICK "CONTINUE" BUTTON TO PROCEED.

#### Mac OS

The EasySuite CD-ROM drive will be displayed on the desktop automatically. Open the EasySuite CD-ROM drive and double click the EasyMacCopy to start the application.

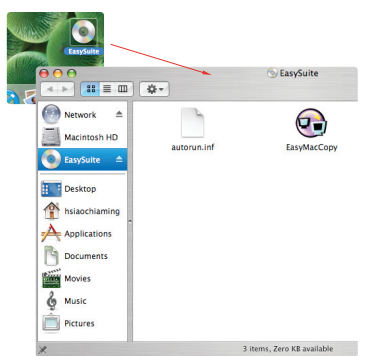

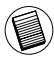

NOTE: IF THE DATA CABLE IS ACCIDENTALLY UNPLUGGED DURING OPERATION, PLEASE EXIT THE PROGRAM BEFORE RECONNECTING THE CABLE. TO PROPER-LY EXIT THE PROGRAM, PLEASE SELECT THE EASYMACCOPY ICON AND DRAG THE ICON INTO THE "EJECT" SECTION.

# **Basic Functions**

#### 1) File Transfer

Select the file/folder and drag it & drop into the destination folder/ drive; this will initiate the copy operation across the two computers. To copy the file from the local computer into the remote computer, you need to click "System->Setup" in the remote computer .

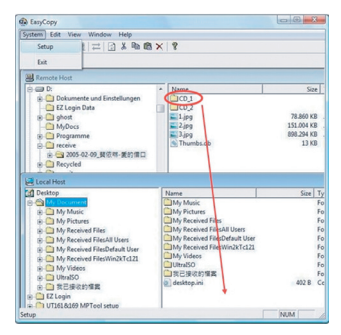

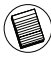

NOTE: WHILE TRANSFERING DATA, STANDBY OR HIBERNATION WILL STOP THE PROCESS. IT CANNOT RESUME AFTER SYSTEM WAKES UP. PLEASE MAKE SURE THESE FUNCTIONS ARE DISABLED BEFORE TRANSFERING DATA.

#### 2) Mail synchronization

Before you start to execute this function, please click "synchronize->mail->setup" in the remote computer to permit the local computer to sync the mail from the remote computer into the local computer; you then can click "synchronize ->mail->start" to start the mail synchronization.

| ystem S                | ynchronize Edit Vi | ew Window H | elp                                     |                                  |  |  |
|------------------------|--------------------|-------------|-----------------------------------------|----------------------------------|--|--|
| 三 民                    | Mail               | + S         | etup                                    |                                  |  |  |
|                        | Folder Synchroniz  | • • 9       | tart                                    |                                  |  |  |
| -                      | EasyMover          |             |                                         |                                  |  |  |
| Remo                   | e 11031            |             |                                         |                                  |  |  |
| A My Co                | imputer            |             | Name                                    | Type                             |  |  |
| 8 - C                  |                    |             | (C) (C) (C) (C) (C) (C) (C) (C) (C) (C) | Hard Disk                        |  |  |
| 8 - D:                 |                    |             | (C) (C) (C) (C) (C) (C) (C) (C) (C) (C) | Hard Disk<br>CD ROM<br>Hard Disk |  |  |
| 8 . @ E                |                    |             | B €                                     |                                  |  |  |
| R B                    |                    |             | i ∰ Fi                                  |                                  |  |  |
| 8 - G                  |                    |             | G:                                      | Hard Disk                        |  |  |
| e a H                  |                    |             | 1 H                                     | Hard Disk<br>Hard Disk           |  |  |
| e at                   |                    |             | ()))                                    |                                  |  |  |
| set.                   |                    |             | ();                                     | Hard Disk                        |  |  |
|                        |                    |             |                                         | Hard Disk                        |  |  |
| no t                   |                    |             | e.                                      | Hard Disk                        |  |  |
| . M                    |                    |             | DM:                                     | Hard Disk                        |  |  |
| 8 2 N                  |                    |             | 241c                                    | COROM                            |  |  |
| and the second         | dant               |             |                                         |                                  |  |  |
| d Deckto               | 104                |             | Name                                    |                                  |  |  |
| -                      | Descent            |             | Childrente                              |                                  |  |  |
| 1                      | My Munic           |             | Childy Pictures                         |                                  |  |  |
| R. C. M. Dictures      |                    |             | My Received P                           | My Received Files                |  |  |
| D. C. M. Parabad Eller |                    |             | Malania                                 | C My Designed Constant           |  |  |
|                        |                    |             |                                         |                                  |  |  |
|                        |                    |             |                                         |                                  |  |  |
|                        |                    |             |                                         |                                  |  |  |
|                        |                    |             |                                         |                                  |  |  |
|                        |                    |             |                                         |                                  |  |  |
|                        |                    |             |                                         |                                  |  |  |
|                        |                    |             |                                         |                                  |  |  |
|                        |                    |             |                                         |                                  |  |  |
|                        |                    |             |                                         |                                  |  |  |

#### 4) EasyMover

Before you start to execute this function, please click "Synchronize ->EasyMover->Setup" in the remote computer to permit the local computer to migrate the settings and data from the remote computer into the local computer; you then can click "Synchronize -> EasyMover ->Start" to start the EasyMover.

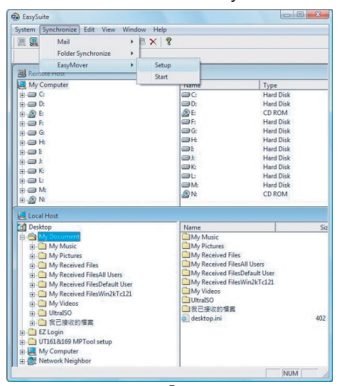

### Exiting EasySuite

1) Exit the EasySuite application in both of the computers.

| EasyCopy           |              |           |           |    |
|--------------------|--------------|-----------|-----------|----|
| System Synchronize | Edit View Wi | ndow Help |           |    |
| Setup              | 2 × 1        | BX 8      |           |    |
| Exit               |              |           |           |    |
| Remote Host        |              |           |           |    |
| My Computer        | ^            | Name      | Туре      | Te |
| 1 - C:             |              | 00        | Hard Disk |    |
| ⊕ - C:             |              | 🗩 D:      | Hard Disk |    |
| 1 - E              |              | ϣ:        | Hard Disk |    |
| E E                |              | I F:      | Hard Disk |    |
| e e G              |              | G:        | Hard Disk |    |
| ROH                |              | OH:       | Hard Disk |    |
| a mat              |              | @l        | Hard Disk |    |
| agt                |              | <b>.</b>  | Hard Disk |    |
|                    |              | i≡K:      | Hard Disk |    |
|                    |              | el:       | Hard Disk |    |
| - A                |              | A Me      | CD ROM    |    |
| and the            | -            | AN:       | CD ROM    |    |

2) Using the "Safely Remove Hardware" to stop the device, after the transfer cable is stopped safely, you then can unplug the transfer cable.

| Safely Remove Ha | rdware |         |         |
|------------------|--------|---------|---------|
|                  | EN     | <br>🔁 🏟 | 2:00 PM |

# EasyMacCopy

Select the file/folder and drag it & drop into the destination folder/ drive.

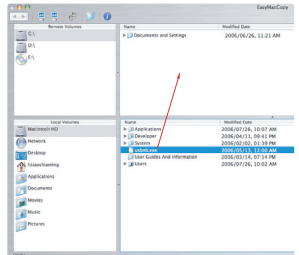

### **Technical Support**

For technical questions, please visit:

| US          | Internet: www.targus.com/support.asp |
|-------------|--------------------------------------|
| Australia   | Internet: www.targus.com/au          |
|             | Email: infoaust@targus.com           |
|             | Telephone: 1800-641-645              |
| New Zealand | Telephone: 0800-633-222              |

### **Product Registration**

Targus recommends that you register your Targus accessory shortly after purchasing it. Go to:

http://www.targus.com/registration.asp.

You will need to provide your full name, email address, country of residence and product information.

### Warranty

Targus warrants this product to be free from defects in materials and workmanship for one year. If your Targus accessory is found to be defective within that time, we will promptly repair or replace it. This warranty does not cover accidental damage, wear and tear, or consequential or incidental loss. Under no conditions is Targus liable for loss of, or damage to devices; nor loss of, or damage to, programs, records, or data; nor any consequential or incidental damages, even if Targus has been informed of their possibility. This warranty does not affect your statutory rights.

### **Regulatory Compliance**

This device complies with Part 15 of the FCC Rules. Operation is subject to the following two conditions: (1) This device may not cause harmful interference, and (2) This device must accept any interference received, including interference that may cause undesired operation.

# FCC Statement Tested to Comply

This equipment has been tested and found to comply with the limits of a Class B digital device, pursuant to Part 15 of the FCC Rules. These limits are designed to provide reasonable protection against harmful interference in a residential installation. This equipment generates, uses, and can radiate radio frequency energy and if not installed and used in accordance with the instructions, may cause harmful interference to radio communications. However, there is no guarantee that interference will not occur in a particular installation. If this equipment does cause harmful interference to radio or television reception, which can be determined by turning the equipment off and on, the user is encouraged to try to correct the interference by one or more of the following measures:

- · Reorient or relocate the receiving antenna;
- Increase the separation between the equipment and receiver;
- Connect the equipment into an outlet on a circuit different from that to which the receiver is connected;
- $\bullet$  Consult the dealer or an experienced radio/TV technician for help.

Changes or modifications not authorized by the party responsible for compliance could void the user's authority to operate this product.

Microsoft, Windows, and Windows Vista are either registered trademarks or trademarks of Microsoft Corporation in the United States and/or other countries. All trademarks and registered trademarks are the property of their respective owners. All rights reserved. Features and specifications are subject to change without notice. © 2008. Targus Group International, Inc. and Targus, Inc., Anaheim, CA 92806 USA Free Manuals Download Website <u>http://myh66.com</u> <u>http://usermanuals.us</u> <u>http://www.somanuals.com</u> <u>http://www.4manuals.cc</u> <u>http://www.4manuals.cc</u> <u>http://www.4manuals.cc</u> <u>http://www.4manuals.com</u> <u>http://www.404manual.com</u> <u>http://www.luxmanual.com</u> <u>http://aubethermostatmanual.com</u> Golf course search by state

http://golfingnear.com Email search by domain

http://emailbydomain.com Auto manuals search

http://auto.somanuals.com TV manuals search

http://tv.somanuals.com